# SAFESPORT

## Midlakes - Rolling Hills - Patent, Youth, or Kid Course

## **INSTRUCTIONS:**

1. Connect to your account.

#### **New Learners:**

- a. Go to the link here to begin. Do not use any other link.
- b. A "Sign Up" page will appear.
- c. Please enter this number in the "Organization Member ID" field: RID15650011505 This is a required field.

| Organization Member ID (or enter N/A) | Required |
|---------------------------------------|----------|
|                                       |          |

d. Add your remaining information and click **Sign Up**. You will be navigated back to your dashboard.

### 2. Identify your pre-paid course.

From your home page, go to the **My Courses** and select the course title required by your organization. Select "**Start**" at the bottom of the tile. (Do not select any course that indicates Completed or Re-enroll If either of these are selected the course will not count)

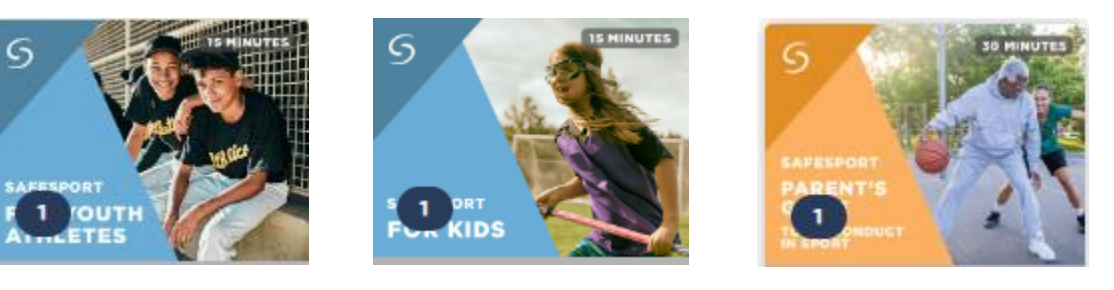

### 3. Begin your training.

Click "Start" to begin your training. (You can pause and resume the course as needed.)

### 4. Complete your course.

Remember to save this certificate and send to <u>your group administrator</u>. You can access your certificate under Menu on the top right corner of your dashboard. Then select Transcript.

### **REMINDER:**

If you have already completed your training or already have a profile, please share your Certificate with your admin at Midlakes – Rolling Hills. Request from the help portal below to have your profile associated under "Midlakes Rolling Hills". Be sure to inform your admin that you are associated to their organization.

Need technical assistance? You can contact our Help Desk by clicking here: <u>Help Portal</u>. The Help Desk hours are: M – F: 8am – 9pm EST; Weekends: noon – 5pm EST.

Thank you for being part of the U.S. Center for SafeSport training. Champion Respect. End Abuse.